## 『ひらがなで手紙!』

(ねらい)

タッチモニタなどを利用し,画面上のひらがな文字にタッチしていくことで,手紙を作 成する。(印刷時にプリンタのプロパティの設定を変更すれば,葉書~レター用紙,A4 用紙にも印刷可能)

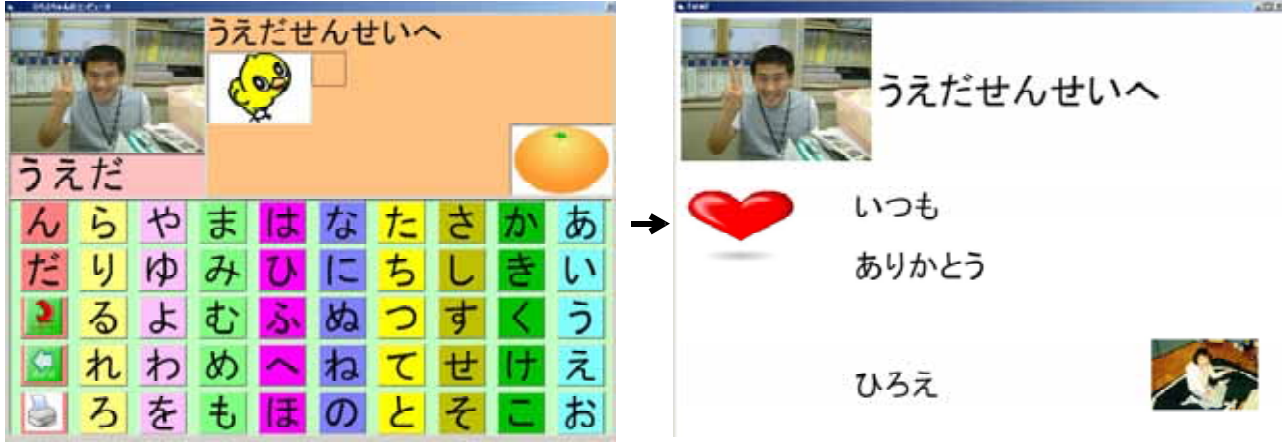

(操作)

ソフトを起動

最初に,イラスト画像データを読み込みま すので少し待ってください。

手紙を送る相手の設定

(1) 手紙を送る相手を選ぶ

右図のような画面になります。手紙を送る 相手を選んで下さい。名前のボタン(黄色の ボタン)をクリックします。

(2)相手の名前を入力する

右図のように画面左上に手紙を送る相手の 写真が表示されます。相手の名前を入力して いきます。(画面上のひらがなボタンをクリ ックしていきます)

手紙を送る相手は,自由に変更できます。 (後述)

(3)手紙を送る相手を変える

右図の画面で,手紙を送る相手の写真をク

リックすると,手紙を送る相手を選ぶ画面(右図の上段)に戻ります。

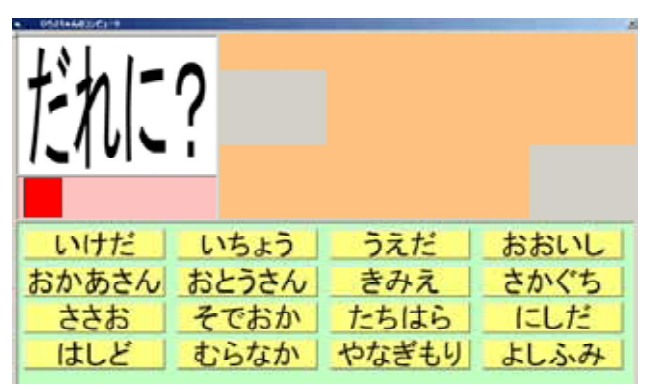

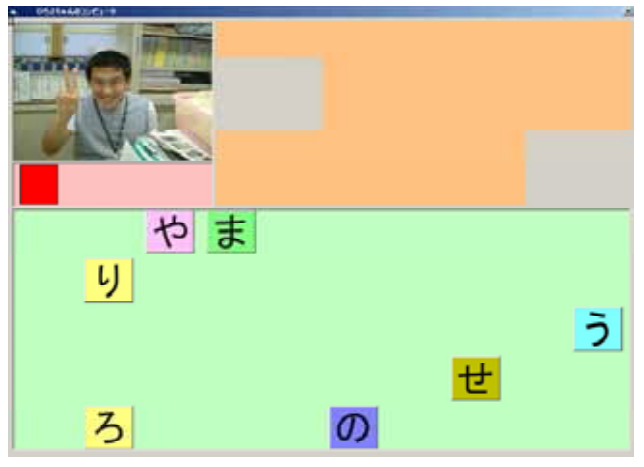

手紙の内容を入力する

(1)右図の画面で,手紙の内容を入力 していきます。黒い四角の枠(カー ソル)のところに文字が入力されて いきます。

(2)文字を押し間違えて削除する時は,

ボタンを押します。 カーソルが一文字 左に

戻ります。

(3)改行するときは , をクリックします。

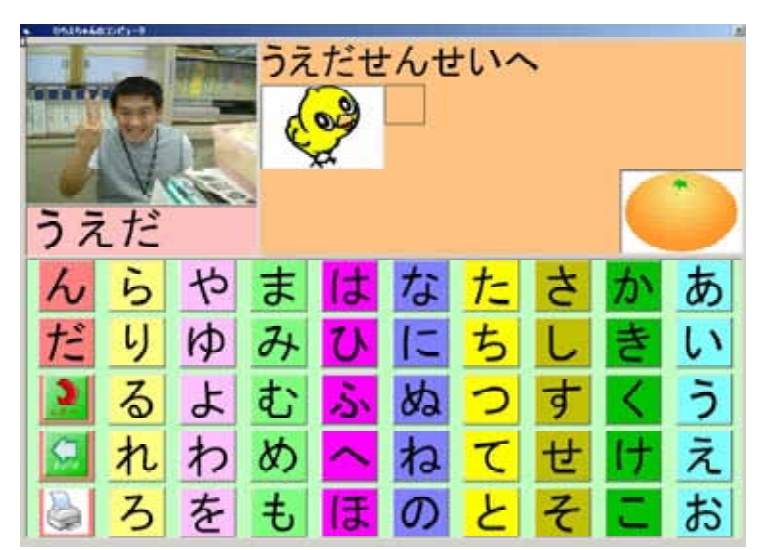

今のところ,カーソルを上に上げるボタンがありません。改行すると元に戻れません。 (4)手紙を出す相手を変える

手紙の内容を入力している途中,入力後,印刷後,いつでも,手紙を送る相手を変えられます。年賀状など同じ内容の手紙を出す場合は,相手だけを変えて印刷して下さい。右 図の画面で,相手の写真をクリックすると,相手を選ぶ画面に戻ります。(この時は,相 手の名前を入力する必要はありません)

(5)イラストを変える

右図の「ひよこ」や「みかん」のイラスト をクリックすると,イラストが変更できます。 登録されているイラストが右図のように表示 されますので,好きなイラストをクリックし てください。

イラストの登録も自由に変更できます。 (後述)

手紙を印刷する

(1)キーボードの Home キ - を押すと,右図のような画面になります。

「いんさつ」ボタンをクリックすると,

「本当に印刷しますか?」と確認してきます。 「はい」をクリックすると印刷が始まります。 「もどる」ボタンをクリックすると, 手紙の内容入力画面に戻ります。

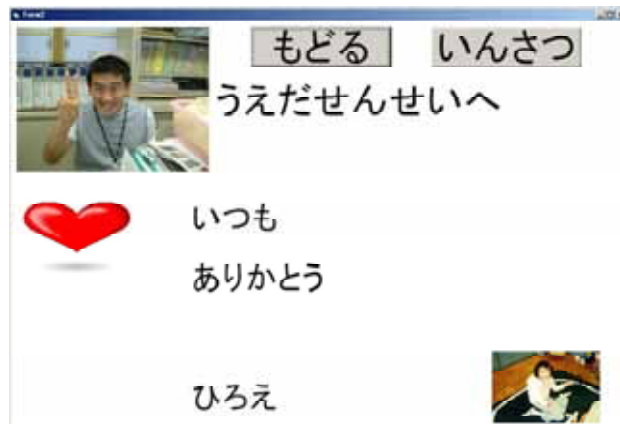

atta Will

だせんせいへ

EL EC.

印刷するときは,本ソフトを起動する前に,

「プリンタと Fax」を開き,通常使うプリンタの紙の向きの設定を横に変えておく。

(その他)

- ・保存フォルダ名 : C:¥Program Files¥letter
- ・実行ファイル名 : "letter.exe"
- ・VisualBasic ver6 で開発されているの,そのランタイムルーチンをインストールして おく。
- ・タッチパネルなどを利用する場合は,マウスによる入力と同様になるドライバをイン ストールしておく。

相手を変更する。

(1)追加する相手の写真を用意します。

「写真のサイズは320×240程度で十分ですが,大きくても構いません。

(写真が大きいと読み込みの動作が遅くなりますが)

(2)写真をフォルダに保存する

用意した写真を".jpg"というファイル名で, "C:¥Program Files¥letter"フォルダに保存します。先生の写真の場合, "せんせい"をつける必要はありません。名前の文字数は5文字までにしてください。濁音や拗音が一文字含まれている名前でもOKです。ソフトが自動的に対応する濁音や拗音を用意します。

(例) 上田先生の写真 "うえだ.jpg" 鴨脚先生の写真 "いちょう.jpg"

(3)相手の名前を登録する

右図のように,"C:¥Program Files¥letter"フォルダにある 名前.txt というテキストファイルで相手の名前を管理しています。 追加したい相手の名前を一番下の行に追加して下さい。 この時追加する名前は,(2)でつけたファイル名と同じものにします。 ここに登録するときに,"せんせい"をつけておくと,手紙にも " せんせい"と表示されます。

(例) 上田先生の写真 "うえだせんせい" 鴨脚先生の写真 "いちょうせんせい"

イラストを追加する

- (1)追加するイラストを用意します。
- サイズは320×240程度で十分ですが,大きくても構いません。 (写真が大きいと読み込みの動作が遅くなりますが)
- (2) イラストをフォルダに保存する
- 用意したイラストを"\_\_\_\_jpg"というファイル名で,
- "C:¥Program Files¥letter"フォルダに保存します。
- (3) イラストを登録する

右図のように, "C:¥Program Files¥letter"フォルダにある

絵.txt というテキストファイルでイラストを管理しています。追加したいイラストのフ ァイル名を一番下の行に追加して下さい。(2)でつけたファイル名から.jpg を省いたもの イラストは最大で84個登録できます。

| 👂 名前.txt - メ七張                                                                                                    |  |
|----------------------------------------------------------------------------------------------------|--|
| .⇒͡ァイル(E) 編集(E) 書式(Q)                                                                                                    |  |
| いけださんせい<br>いちょうせんせい<br>うちんしせん<br>たいしたししん<br>あかからえたいした<br>あかからえくちせい<br>たちしたどか<br>あからうえくちせん<br>たししらな<br>きん<br>たちしししらな<br>きみ |  |

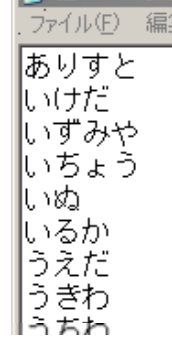